## Реквизиты для оплаты

Федеральное государственное бюджетное образовательное учреждение высшего образования «Самарский государственный медицинский университет» Министерства здравоохранения Российской Федерации

Юридический адрес: 443099, г. Самара, ул. Чапаевская, д. 89.

ИНН 6317002858 КПП 631701001

Наименование получателя: УФК по Самарской области (ФГБОУ ВО СамГМУ Минздрава России, л/с 20426Х87380) Банк получателя: ОТДЕЛЕНИЕ САМАРА БАНКА РОССИИ//УФК по Самарской области г. Самара БИК – 013601205, К/с (ЕКС) – 40102810545370000036,

P/c - 0321464300000014200,

ОГРН 1026301426348, ОКПО 01963143, ОКТМО 36701340

ВАЖНО!!!При оплате в поле «назначение платежа» необходимо указать: КБК

0000000000000000130, номер договора с Обучающимся/Заказчиком, дату его заключения,

ФИО обучающегося, факультет, курс, либо № общежития, № комнаты, период проживания.

## ВОСПОЛЬЗУЙТЕСЬ QR-КОДАМИ ДЛЯ ОПЛАТЫ ОБУЧЕНИЯ И ПРОЖИВАНИЯ В ОБЩЕЖИТИИ

Считайте штрих-код в банкомате или в мобильном приложении

| ОБУЧЕНИЕ               | ОБЩЕЖИТИЕ              |
|------------------------|------------------------|
| КБК 000000000000000130 | КБК 000000000000000130 |
| ОКТМО 36701340         | ОКТМО 36701340         |
|                        |                        |

Вы можете оплатить услуги в мобильном приложении «Сбербанк Онлайн» или банкомате и без использования QR-кода

| => в банкомате Сбербанка                                                   | => в интернет-банке Сбербанк Онлайн |  |
|----------------------------------------------------------------------------|-------------------------------------|--|
| поле «Поиск услуг и организаций»                                           | меню «Переводы и платежи»           |  |
| <ul> <li>в поисковой строке введите: ИНН 6317002858 или СамГМУ,</li> </ul> |                                     |  |
| - выберите услугу для оплаты: Обучение или Общежитие,                      |                                     |  |
| - заполните предлагаемые поля (поле «УИН» - не заполнять),                 |                                     |  |
| - подтвердите платеж.                                                      |                                     |  |

## ПЕЧАТЬ ЧЕКА ОБ ОПЛАТЕ / СПРАВКИ О ВЫПОЛНЕНИИ ПЛАТЕЖА

| Банкомат Сбербанка           | Интернет-банк                    | Мобильное приложение           |
|------------------------------|----------------------------------|--------------------------------|
| (с использованием карты, с   | Сбербанк Онлайн                  | Сбербанк Онлайн                |
| которой был совершен платеж) |                                  |                                |
| 1. Войдите в меню «Все       | 1. В правой части экрана в       | 1. В нижней строке меню        |
| операции» - «Платежи и       | столбце «Личное меню» войдите    | войдите в пункт «История»;     |
| переводы»;                   | в пункт «История операций»;      |                                |
|                              |                                  | 2. Прокручиванием экрана с     |
| 2. В верхнем меню выберите   | 2. Нажмите «Расширенный          | операциями или по заданным     |
| «История операций»;          | поиск» и по заданным фильтрам    | вверху экрана фильтрам найдите |
|                              | найдите операцию оплаты;         | операцию оплаты;               |
| 3. Прокручиванием экрана с   |                                  |                                |
| операциями найдите операцию  | 3. Нажмите на название           | 3. Нажмите на название         |
| оплаты;                      | операции;                        | операции;                      |
|                              |                                  |                                |
| 4. Нажмите на строку с       | 4. Выберите «Печать чека» или    | 4. Выберите «Сохранить или     |
| операцией, войдите в платеж; | «Справка о выполнении            | отправить чек» или «Справка о  |
|                              | платежа»;                        | выполнении платежа»;           |
| 5. Прокрутите экран вниз;    |                                  |                                |
|                              | 5. Отправьте документ на печать. | 5. Отправьте запрошенный       |
| 6. В нижнем меню выберите    |                                  | документ на электронную почту, |
| «Операции»;                  |                                  | с которой имеется возможность  |
|                              |                                  | распечатать                    |
| 7. Нажмите «Напечатать чек». |                                  |                                |
|                              |                                  |                                |